## فایل راهنمای پذیرش غیر حضوری دانشجویان

با سلام و احترام حضور تمامی پذیرفته شدگان محترم در سال جاری دانشگاه آیت ا... العظمی بروجردی(ره)

ضمن آرزوی موفقیت برای شما عزیزان توضیحات ذیل جهت تسهیل در امر پذیرش غیر حضوری در اختیار شما قرار خواهد گرفت.امید است ضمن تکمیل نمودن صحیح این اطلاعات در زمان مقرر تعیین شده در گواهی پذیرش غیر حضوری که در پایان عملیات پذیرش قابل چاپ است جهت ثبت نام و تحویل مدارک فیزیکی به دانشگاه مراجعه نمایید.

مديريت امور آموزش و تحصيلات تكميلى-سيستم آموزشي گلستان

۱-ابتدا قبل از هر چیز جهت ورود مستقیم به پورتال سامانه ی آموزشی گلستان از آدرس های ذیل استفاده نمایید.(ترجیحا از مرورگر اینترنت اکسپلورر)

> آدرس وب: http://golestan.abru.ac.ir

۲-پس از انجام مرحله ی ۱ وارد صفحه ی ذیل شده و روی ورود به سیستم کلیک نمایید.

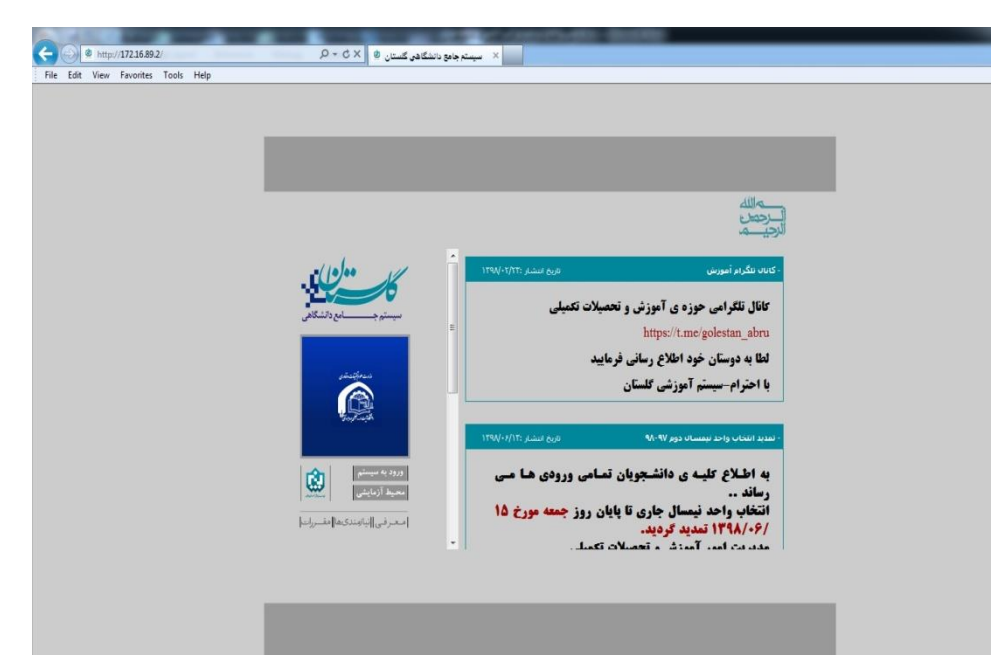

http://golestan.abru.ac.ir/home/balancer/balancer.aspx?vv=2&cost

۳-وارد کردن کد امنیتی

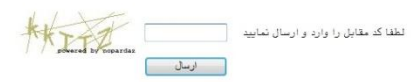

۴- کلیک روی گزینه ی نمایش داده شده در تصویر

|                                                                                                    | 🔵 Certificate | innon Navigation Blocked - Windows Internet Explorer                                                                                                    |
|----------------------------------------------------------------------------------------------------|---------------|----------------------------------------------------------------------------------------------------|
| Inter is a problem with this website's security certificate. The security certificate presented by this website was to rely valia. The security certificate presented by this website was to rely valia. Security certificate presented by this website was to rely valia. The commond that you close this webpage and do not continue to this webtar. I clic here to close this webpage. I clic here to continue to this website' not continue to this webtar. I clic here to chose this webpage. I clic here to chose this webpage. I continue to this website (not recommended). I clic here to chose this webpage. I continue to this website (not recommended). I clic here information                         | 🕑 https://g   | estan abru acir/Forms/AusthenticateUser/setcid.aspn?cid=0b3715d5-86c0-4306-bc21-bu5a59f64aa                                                                                                    |
| The security certificate presented by this vebsite was not issued by a trusted certificate authonity.<br>The security certificate presented by this vebsite was issued for a different website's address.<br>Security certificate presented by this vebsite was issued for a different website's address.<br>Security certificate presented by this vebsite authonity to fool you or intercept any data you send to the<br>security certificate presented by this vebsite was issued for a different website's address.<br>We recommend that you close this webpage and do not continue to this website<br>@ Click here to dose this webpage.<br>@ Continue to this website (not recommended).<br>@ More information | 8             | There is a problem with this website's security certificate.                                                                                                    |
| Security certificate problems may indicate an attempt to fool you or intercept any data you send to the server.         We recommend that you close this webpage.         Click here to close this webpage.         Continue to this website (not recommended).         More information                                                                                                    | •             | The security certificate presented by this website was not issued by a trusted certificate authority.<br>The security certificate presented by this website has expired or is not yet valid.<br>The security certificate presented by this website was issued for a different website's address. |
| We recommend that you close this webpage.         Continue to this website (not recommended).         More information                                                                                                    |               | Security certificate problems may indicate an attempt to fool you or intercept any data you send to the server.                                                                                                    |
| <ul> <li>© Click here to dose this webpage.</li> <li>© Continue to this website (not recommended).</li> <li>• More information</li> </ul>                                                                                                    |               | We recommend that you close this webpage and do not continue to this webgite                                                                                                    |
| <ul> <li>Continue to this website (not recommended).</li> <li>More information</li> </ul>                                                                                                    |               | Ø Click here to dose this webpage.                                                                                                    |
| More information                                                                                                    |               | کلیلی روی کزیده ی مقابل معاجل الم                                                                                                    |
|                                                                                                    |               | More information                                                                                                    |
|                                                                                                    |               |                                                                                                    |
|                                                                                                    |               |                                                                                                    |
|                                                                                                    |               |                                                                                                    |
|                                                                                                    |               |                                                                                                    |
|                                                                                                    |               |                                                                                                    |
|                                                                                                    |               |                                                                                                    |
|                                                                                                    |               |                                                                                                    |
|                                                                                                    |               |                                                                                                    |
|                                                                                                    |               |                                                                                                    |
|                                                                                                    |               |                                                                                                    |
|                                                                                                    |               |                                                                                                    |
|                                                                                                    |               |                                                                                                    |

۵- وارد نمودن شناسه ی کاربری و گذر واژه به شرح ذیل:

شناسه ی کاربری: کد ملی+۸۰۳۱۰۰ مثال: ۸۰۳۱۰۰٤۱۲۰۰۰

گذر واژه: کد ملی مثال: ۴۱۲۰۰۰۰۰

طبق شكل زير:

| n secon y second resources and resources and resources | Centricate error                                                                                                    |
|----------------------------------------------------------------------------------------------------|----------------------------------------------------------------------------------------------------|
| به نام خدا<br>۱۴:۰۷:۵۸ شتیه ۱۶ شهریور ۱۳۹۸                                                                                                    |                                                                                                    |
| دانشگاه آیت ۱ العظمی بروجردی<br>سیستم جامع دانشگاهی گلستان                                                                                                    |                                                                                                    |
|                                                                                                    |                                                                                                    |
| شناسه کاربری: A981413111111<br>گذرواده:                                                                                                    |                                                                                                    |
| در بر<br>۱۳۹۹ ورود (۱۳۹۹ میلاد میلاد میلاد میلاد میلاد میلاد میلاد میلاد میلاد میلاد میلاد میلاد میلاد میلاد میلاد میلاد<br>۱۹۹۵ میلاد میلاد میلاد میلاد میلاد میلاد میلاد میلاد میلاد میلاد میلاد میلاد میلاد میلاد میلاد میلاد میلاد میلا                                                                                                    |                                                                                                    |
|                                                                                                    | تظيات                                                                                                    |
|                                                                                                    |                                                                                                    |
|                                                                                                    | به نام خدا<br>دانشگاه آیت ۱ العظمی بروجردی<br>سیستم جامع دانشگاهی گلستان<br>شناسه کاربری: هاه<br>گذرواژه: همی<br>الاروا |

## ۶-باز کردن پردازش پذیرش غیر حضوری طبق شکل ذیل

| - بينة هو داشگاه يكسان - داشگاه ايك ا. الطام درومري - موی كاري اي<br>استان ما مسافر مي السگاه يك السان - داشگاه ايك المان - داشگاه ايك المان - داشگاه ايك المان - داشگاه ايك المان -                                                                                                    |                                          |
|----------------------------------------------------------------------------------------------------|------------------------------------------|
| المعادل العلمي وروران - مول کارز المحل           المعادل العلمي وروران - مول کارز المحل           المعادل العلمي المعادل العلمي المعادل المعادل المعادل المعادل العلمي المعادل المعادل المعا<br>سلمات المعادل المعادل المعادل المعادل المعادل المعادل المعادل المعادل المعادل المعادل المعادل المعادل المعادل المعادل المعادل المعادل المعادل المعادل المعادل المعادل المعادل المعادل المعادل المعادل المعادل المعادل المعادل المعادل المعادل المعادل المعادل المعادل المعادل المعادل المعادل المعادل المع<br>سلمات المعادل المعادل المعادل المعادل المعادل المعادل المعادل المعادل المعادل المعادل المعادل المعادل المعادل المعادل المعادل المعادل المعادل المعادل المعادل المعادل المعادل المعادل المعادل المعادل المعادل المعادل المعادل المعادل ال | ک ۱۵ ۵ ۵ ۵ ۵ ۵ ۵ ۵ ۵ ۵ ۵ ۵ ۵ ۵ ۵ ۵ ۵ ۵ ۵ |
|                                                                                                    |                                          |

| به نام هذا                                                                                                    | incate enoi |
|----------------------------------------------------------------------------------------------------|-------------|
|                                                                                                    |             |
| سیستم جامع دانشگاهی کلستان 🛛 دانشگاه ایت ۱۰. العظمی بروجردی                                                                                                    |             |
| ي پايرش غير حضورين خررج 👘 اينيه 19 شهريور ۱۳۹۸                                                                                                    | کارپر : تسن |
| نوی کاربر 🗴 پذیرش غیر حضوری دانشجویان جدیدالوررد                                                                                                    | × ×         |
| يرش غير حضورى دانشجويان جديدالورود                                                                                                    | 🕑 پذ        |
| شماره دانشجو (١٢٣٩٦٣٠) ٢ گروه آزمایشی<br>نام تست نام خانوادگی ایرژن غیر مضوری<br>نام بدر تشت دانشگده آنی و مهندسی<br>ترم ورود (۲۸۹ گروه آموزشی بهندسی مکانیک<br>داوطتب در کنگر (١٠٠٠٠٠٠ درشته تعصیلی نهندسی مکانیک | شماره ۱     |
| ېدېرش د د د د د د د د د د د د د د د د د د د                                                                                                    | مراحل       |
| عمليات مرحله وضعيت راهنما                                                                                                    | رديف        |
| تتغاي تميين وضعيت نظام وظيفه                                                                                                    | · · ·       |
| نتغاب اطلاعات دانشجو - قسمت اول تاييد دانشجو : عدم تاييد                                                                                                    | ۲           |
| نتغاب اطاعات دانشجو – قسمت درم تابید دانشجو : عدم تابید                                                                                                    | ٣           |
| تتخاب اطاعات خانواده دانشجو                                                                                                    | ۴           |
| تتغايا ارسال فايل مدارك                                                                                                    | ۵           |
| <u>نتخاب</u> پرداخت الکترونیکی پیش پرداخت شوریه مبلغ قابل پرداخت:۸۰۰٬۰۰۰ پرداخت شده تاکنون : را <u>هنیا</u>                                                                                                    | 9           |
| نتغاب برداخت الكترونيكي مبلغ ويژه خدمات جانبي مبلغ قابل برداخت ٣٠٠٠٠٠ برداخت شده تاكنون : واهتما                                                                                                    | v           |
| نتخاب پرداخت الکترونیکی هزینه صدور کارت دانشجویی مبلغ قابل پرداخت ۲۰۰۰٬۰۰۰ پرداخت شده تاکنون : ۰ داشت                                                                                                    | A           |
| نتخاب اتمام پذیرش غیرحضوری و چاپ فرم مشخصات کامل دانشجو                                                                                                    | 9           |
| تتغاب جاب گواهی پذیرش غیر حضوری دانشجو (اهتما                                                                                                    | 1 1.        |
| مراجعه به دانشگاه و تحویل مدارک : تاریخ مراجعه : ساعت راهنما                                                                                                    | 11          |

۷-تعیین وضعیت نظام وظیفه با کلیک روی لینک انتخاب آبی رنگ.بسته به وضعیت خدمت سربازی یکی از موارد ذیل را انتخاب نموده و در پایان کلید اصلاح را بزنید.

|                                                                                                    | n                                                        |                                                                                                    |                                                                                                    | S Certificat                                             |  |  |  |  |  |  |
|----------------------------------------------------------------------------------------------------|----------------------------------------------------------|----------------------------------------------------------------------------------------------------|----------------------------------------------------------------------------------------------------|----------------------------------------------------------|--|--|--|--|--|--|
| مادمت مورقتيت وقارى                                                                                                    |                                                          | یه تام خدا                                                                                                    |                                                                                                    |                                                          |  |  |  |  |  |  |
|                                                                                                    | سیستم جامع دانشگاهی گلستان دانشگاه آیت ۱. العظمی بروجردی |                                                                                                    |                                                                                                    |                                                          |  |  |  |  |  |  |
| ۱۹:۲۸:۴۷ شنبه ۱۹ شهریور ۱۳۹۸                                                                                                    |                                                          |                                                                                                    | حضوری خروج                                                                                                    | : تست پذیرش طیر                                          |  |  |  |  |  |  |
| and the second second se |                                                          |                                                                                                    | 🗙 پذيرش غير حضوري دانشجويان جديدالورود                                                                                                    | 🗙 منوی کاربر                                             |  |  |  |  |  |  |
|                                                                                                    |                                                          |                                                                                                    | مذيبه بدائم وبالتربية المنتج والمناب                                                                                                    |                                                          |  |  |  |  |  |  |
|                                                                                                    |                                                          |                                                                                                    | حصورى دانسجويان جديدانورود                                                                                                    | ) چدیرس میر ۲                                            |  |  |  |  |  |  |
|                                                                                                    |                                                          |                                                                                                    | نشجو ۸۸۱۲۴۱۲۲۰۱ ۲۰ گروه آزمایشی                                                                                                    | شماره دا:                                                |  |  |  |  |  |  |
|                                                                                                    |                                                          | -ورى                                                                                                    | نام تست الم خانوادگی لذیرش غیر هم                                                                                                    |                                                          |  |  |  |  |  |  |
|                                                                                                    |                                                          |                                                                                                    | م پدر تست دانشکده اننی و مهندسی                                                                                                    | ان ا                                                     |  |  |  |  |  |  |
|                                                                                                    |                                                          | ک                                                                                                    | ورود (۳۹۸ گروه آموزشی آمهندسی مکانیک                                                                                                    | ترم                                                      |  |  |  |  |  |  |
|                                                                                                    |                                                          | ک                                                                                                    | كنكور ١٠٠٠٠٠٠١٢ رشته تحصيلي مهندسي مكانيدً                                                                                                    | باره داوطلب در ک                                         |  |  |  |  |  |  |
|                                                                                                    |                                                          |                                                                                                    |                                                                                                    |                                                          |  |  |  |  |  |  |
|                                                                                                    | ار ماب                                                   | راهتما راهتما                                                                                                    |                                                                                                    | احل بذب ش                                                |  |  |  |  |  |  |
|                                                                                                    | 14 JULY 1                                                |                                                                                                    |                                                                                                    |                                                          |  |  |  |  |  |  |
|                                                                                                    | راهتما                                                   | رضعيت                                                                                                    | مرحلة                                                                                                    | يف عمليات                                                |  |  |  |  |  |  |
|                                                                                                    | راهتما                                                   | تعيين وضعيت نظام وظيفه                                                                                                    | تعيين وضعيت نظام وظيفه                                                                                                    | انتخاب                                                   |  |  |  |  |  |  |
|                                                                                                    | راهتما                                                   |                                                                                                    | اطلاعات دانشجو - قسمت اول                                                                                                    | انتخاب                                                   |  |  |  |  |  |  |
|                                                                                                    |                                                          | وضعیت نظام وظیفه<br>تعمیل<br>خانم است و وضعیت نظام وظیفه ندارد<br>دارای کارت پایان خدت<br>دارای کارت سهاست                                        | اطلاعات دانشجو - قسمت دوم                                                                                                    | انتخاب                                                   |  |  |  |  |  |  |
|                                                                                                    | راهتما                                                   |                                                                                                    | اطلاعات خانواده دانشجو                                                                                                    | انتخاب                                                   |  |  |  |  |  |  |
|                                                                                                    |                                                          |                                                                                                    | S. 1.1. 1.1. 11                                                                                                    |                                                          |  |  |  |  |  |  |
|                                                                                                    | راهتما                                                   | دادام كارت معافرت                                                                                                    | ارسان دین سارت                                                                                                    | انتخاب                                                   |  |  |  |  |  |  |
|                                                                                                    | <u>راهتما</u><br>راهتما                                  | دارای کارت معافیت<br>۲۰۰۰ - ۲۰۰۰ هر                                                                                                    | رسان کاین شارک<br>پرداخت الکترونیکی پیش پرداخت شهریه                                                                                                    | <u>انتخاب</u><br>ا <u>نتخاب</u>                          |  |  |  |  |  |  |
|                                                                                                    | <u>راهنما</u><br>ر <u>اهنما</u><br>راهنما                | دارای کارت معافیت<br>میلغ قابل پرداخت:۳۰۰،۰۰۰ پرداخت شده تاکنون : ۰                                                                               | ارسان ماين شارك<br>پرداخت الكترونيكي پيش پرداخت شهريه<br>پرداخت الكترونيكي مبلغ ويژه خدمات جانبي                                                                                                   | انتغاب<br>انتغاب<br>انتخاب                               |  |  |  |  |  |  |
|                                                                                                    | راهنیا<br>راهنیا<br>راهنیا<br>راهنیا                     | دارای کارت معاقبت<br>مبلغ قابل پرداخت: ۲۰۰۰۰۰ پرداخت شده تاکنون : ۰<br>مبلغ قابل پرداخت: ۱۰۰۰۰۰ پرداخت شده تاکنون : ۰                             | رزسان کاین شدری<br>پرداخت الکترونیکی پیش پرداخت شهریه<br>پرداخت الکترونیکی میلغ ویژه خدمات جانبی<br>پرداخت الکترونیکی هزینه مدور کارت دانشجویی                                                     | انتخاب<br>انتخاب<br>انتخاب                               |  |  |  |  |  |  |
|                                                                                                    | راهتما<br>راهتما<br>راهتما<br>راهتما                     | ادارای کارت شمانیت<br>این – بان چر<br>میلغ قابل پرداخت:۲۰۰۰۰ چرداخت شده تاکنون : ۰<br>میلغ قابل پرداخت:۲۰۰۰۰۰ چرداخت شده تاکنون : ۰               | ارمان می شارک<br>پرداخت الکترونیکی پیش پرداخت شهریه<br>پرداخت الکترونیکی مبلغ ویژه خدمات جانبی<br>پرداخت الکترونیکی هزینه صدور کارت دانشجویی<br>اتمام پذیرش غیرمغوری و چاپ فرم مشخصات کامل دانشجو  | انتغاب<br>انتغاب<br>انتغاب<br>انتغاب<br>انتغاب           |  |  |  |  |  |  |
|                                                                                                    | راهندا<br>راهندا<br>راهندا<br>راهندا<br>راهندا<br>راهندا | ادران عرف (دران عرف منابقی<br>میک درمی چرید<br>اسلیغ قابل پرداخت: ۲۰۰۰۰۰ پرداخت شده تاکنون : ۰<br>اسلیغ قابل پرداخت: ۲۰۰۰۰۰ پرداخت شده تاکنون : ۰ | ارمان بی ادارک<br>پرداخت الکترونیکی پیش پرداخت شهریه<br>پرداخت الکترونیکی مربلغ ویژه خدمات جانبی<br>پرداخت الکترونیکی هزیزه صدر کارت دانشهویی<br>اتمام پذیرش غیرمخوری و چاپ فرم مشخصات کامل دانشچو | انتخاب<br>انتخاب<br>انتخاب<br>انتخاب<br>انتخاب<br>انتخاب |  |  |  |  |  |  |

خانم ها توجه نمايند صرفا وضعيت خانم است و نظام وظيفه ندارد رانتخاب نمايند.

٨-مرحله تكميل اطلاعات دانشجو - قسمت اول

مرحله تكميل اطلاعات دانشجو - قسمت دوم

روی انتخاب آبی رنگ کلیک نمایید.

پس از ورود به صفحه ی تکمیل اطلاعات شخصی و پر نمودن تمامی اطلاعات به صورت صحیح در انتهای صفحه گزینه ی اطلاعات فوق مورد تایید اینجانب می باشد را روی بله قرار داده و گزینه ی اعمال تغییرات را کلیک نمایید.

لازم به ذکر است در صورت عدم تکمیل اطلاعات صحیح گزینه ی اعمال تغییرات به شما فیلد ناصحیح را متذکر خواهد شد.

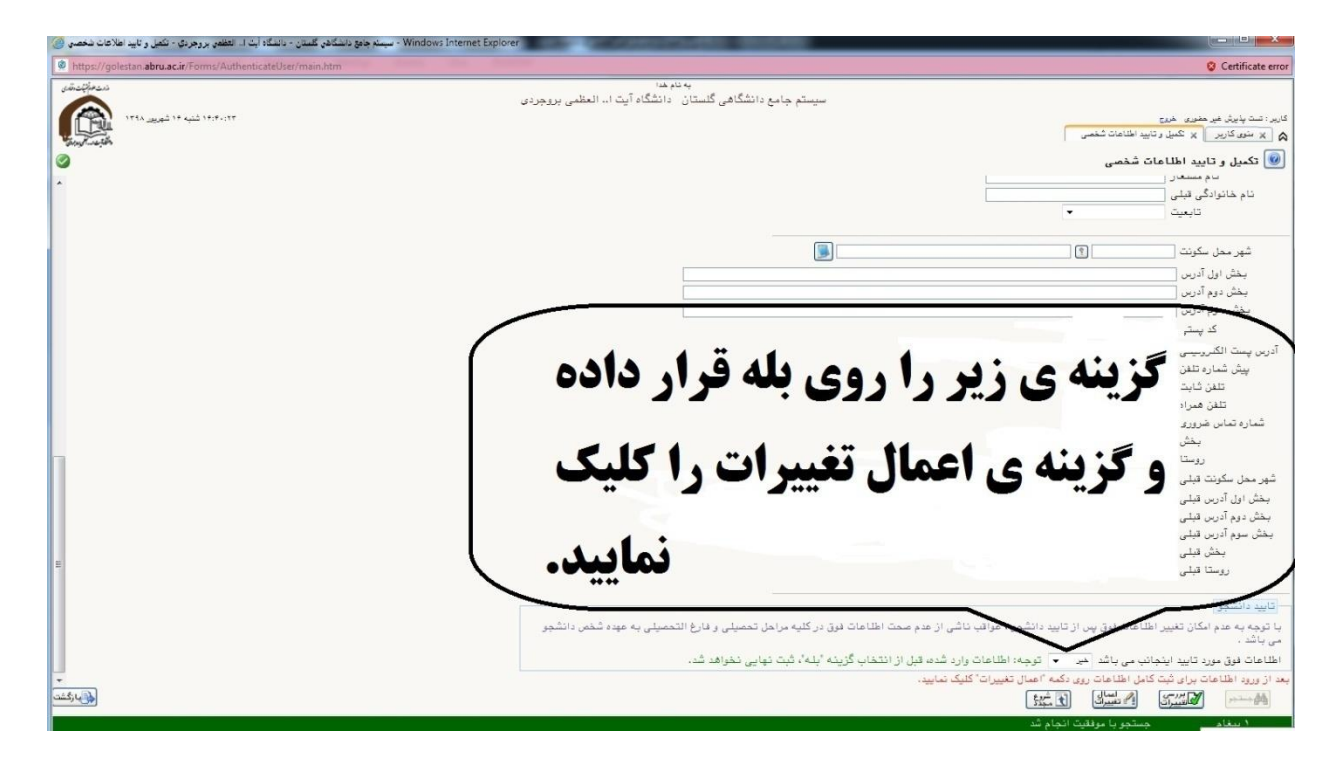

۹–مرحله تكميل اطلاعات خانواده:

روی انتخاب آبی رنگ کلیک نمایید.

| فدت هرأتيت وقدى                |        | بەنامخدا<br>مارىدانتۇلاھ گارتان رايتۇگارآت ا الىغار بىرىدىد | -7                                                                                                    |                                              |
|--------------------------------|--------|-------------------------------------------------------------|----------------------------------------------------------------------------------------------------|----------------------------------------------|
| ۱۴،۲۱،۵۹ یکشنبه ۱۲ شهریور ۱۳۹۸ |        | جامع دانستانی بیستان - دانستاه ایت ۲۰۰ العظمی بروجرده       | سیستم<br>ایر حضوری خروج<br>                                                                                                    | کاربر : تست پذیرش :<br>۸ منوی کاربر          |
| 0                              |        |                                                             | ر حضوری دانشجویان جدیدالورود                                                                                                    | 🞯 پذيرش غې                                   |
|                                |        | زى                                                          | شجو (۹۸۱۳۴۱۳۲۰ ) گروه آزمایشی<br>نام تست نام خانوادگی ایزیرش غیر حضو<br>م بدر تست دانشده آنی و مهندسی<br>ورود (۳۹۸ ) گروه آموزشی بهندسی مکانیک<br>نکور (۱۰۰۰۰۰۱۲ رشته تحصیلی آیهندسی مکانیک | شماره دا،<br>نا،<br>ترم<br>شماره داوطلب در ک |
| E.                             |        | راهنما راهنمای چاپ                                          |                                                                                                    | مراحل پذیرش                                  |
|                                | راهنما | وضعيت                                                       | مرحله                                                                                                    | رديف عمليات                                  |
|                                | راهتما | خانم است و وضعیت نظام وظیفه ندارد                           | تعيين وضعيت نظام وظيفه                                                                                                    | ۱ <u>انتخاب</u>                              |
|                                | راهتما | تاييد دانشجو : <mark>عدم تاييد</mark>                       | اطلاعات دانشجه فسمت اول                                                                                                    | ۲ <u>انتخاب</u>                              |
|                                | راهتما | تاييد دانشجو : عدم تاييد                                    | اطلاعات دانشجو - قسمت دوم                                                                                                    | ۳ <u>انتخاب</u>                              |
|                                | راهنما |                                                             | هلاعات خانواده دانشجو كمليك تماتيك                                                                                                    | ۴ <u>انتخاب</u> <                            |
|                                | راهنما |                                                             | ارسان فایل مدارک ** **                                                                                                    | ه انتخاب                                     |
|                                | راهتما | مېلغ قابل پرداخت:۸٬۰۰۰٬۰۰۰ پرداخت شده تاکنون : ۰            | پرداخت الکترونیکی پیش پرداخت سهریه                                                                                                    | <del>۶</del> <u>انتخاب</u>                   |
|                                | راهتما | مبلغ قابل پرداخت:۲۰۰٬۰۰۰ پرداخت شده تاکنون : ۰              | پرداخت الکترونیکی مبلخ برده خدمات جانبی<br>ارد الکتر دیکی مدینی                                                                                                    | ۲ <u>انتخاب</u>                              |
|                                | راهیما | مبلغ قابل پرداخت:۲۰۰٬۰۰۰ پرداخت سده ناتیون : ۰              | پرداخت التدرونیدی هرینه صدور دارت دانسجویی<br>اسال د شده بده با از با شده دار از کار از انشد.                                                                                               | 11271 A                                      |
|                                |        |                                                             | المام پدیرس غیرحصوری و چاپ فرم مسحصات دامل دانسجو<br>ماینگهاه . بذینش هی مضیوم دانشوه                                                                                                    |                                              |
|                                | راهنما | :تاريخ مراجعة: ساغت                                         | چچ تواندی پدیرمن میر منظری : مسجو<br>مراجعه به دانشگاه و تحویل مدارک                                                                                                    | 11                                           |
| -<br>استغاراتیک                |        |                                                             | ( <u>\$14</u> <b>1</b> )                                                                                                    |                                              |

## ابتدا روی لینک آبی (ثبت اطلاعات افراد خانواده ) کیلیک نمایید تا پنجره باز شود

| https://172.16.89.2/Forms/AuthenticateUser/main.htm                                                                                                    |                                                                                                    |                                                                                 | Certificate error                                                                                                    |
|----------------------------------------------------------------------------------------------------|----------------------------------------------------------------------------------------------------|---------------------------------------------------------------------------------|----------------------------------------------------------------------------------------------------|
| دهمین المعنی المعنی<br>معنی المعنی المعنی المعنی المعنی المعنی المعنی المعنی المعنی المعنی المعنی المعنی المعنی المعنی المعنی المعنی الم | به نام <sup>ندا</sup><br>هی گلستان دانشگاه آیت ۱۰. العظمی بروجردی                                                                                                    | سیستم جامع دانشگا                                                               | کاربر : شت پذیرش غیر هفتری خروج<br>(۲) سفوی کاربر (۲) اطلاعات شخصی و وابستگان دانشچو<br>() اطلاعات شخصی و وابستگان دانشجو |
|                                                                                                    | ثبت اطلاعات افراد خانواده                                                                                                    |                                                                                 | اطلاعات خانواده دانشجو                                                                                                    |
| شىمارە تلەن ئىلەن ھەراە كىدىست                                                                                                    | استقال • •<br>وضیت درقیدیات • •<br>تحصیلات • •<br>که ملی •<br>تاریخ تولد / / /<br>•                                                                                                    | نسبت<br>نام<br>نام خانوادگی<br>نام پدر<br>میزان درآمد<br>شهر محل سکرنت<br>آدرین | شماره دانشجو ۲۲۱۲۲۲۲ ۲ بلیش<br>شت اطلاعات افراد خانواده<br>عملیا نسبه بایسته است<br>ا- کیلیک فمایید                       |
| روی گزینه ی ایجاد کلیک نمایید.                                                                                                    | س بس منوان شدل من مارد من منوان شدل من منوان شدل من منوان شدل من منوان شدل من منوان شدل من منوان شدل من منوان شدل من منوان شدل من منوان شدل من منوان شدل من منوان شدل من من من من من من من من من من من من من | شغل<br>شغل<br>محل کار<br>آدرین محل کار                                          |                                                                                                    |
| المعادية من المعادية (ما يُعاد المعادية المعادية المعادية المعادية المعادية المعادية (ما يُعاد المعادية المعادية                                                                                                    |                                                                                                    |                                                                                 | المراجعة المراجعة المراجعة المراجعة المراجعة المراجعة المراجعة المراجعة المراجعة المراجعة المراجعة المراجعة الم           |
|                                                                                                    |                                                                                                    | شد.                                                                             | ۱ پیغام جستجو با موفقیت انجام                                                                                             |
|                                                                                                    |                                                                                                    |                                                                                 | €130% ×                                                                                                    |

سپس بعد از ورود اطلاعات خانواده روی گزینه ی ایجاد کلیک نمایید.

برای ثبت اطلاعات سایر افراد خانواده مجددا در همان صفحه روی لینک آبی (<mark>ثبت اطلاعات افراد خانواده</mark> ) کیلیک نمایید تا پنجره باز شود.

۱۰ – ارسال فایل مدارک

روی انتخاب آبی رنگ کلیک نمایید.

مدارک شما آپلود شد.

روی دکمه ی بازگشت کیلیک نموده و مراحل بعدی را انجام دهید.

توجه:

دقت نمایید چنانچه مدارک خلاف مدرک خواسته شده باشند یا مغایرتی در آنها مشاهده شود از ثبت نام شما توسط کارشناسان جلوگیری به عمل خواهد آمد و پذیرش شما نهایی نخواهد گردید.

| Choose File to Upload                                                                           |                                                                                                    |
|-------------------------------------------------------------------------------------------------|----------------------------------------------------------------------------------------------------|
| 🕞 🔄 🐇 + Libraries + Pictures + Public Pictures + Sample Pictures 🔹 🔹 😽 Search Sample Pictures 🔎 | 😵 Certificate error                                                                                                    |
| Organize • New folder                                                                           | سیستم جامع دانشگاهی گا                                                                                                    |
|                                                                                                 | کارد بنت با *<br>الا * شتو<br>الا * شتو<br>الا * شتو<br>الا * شتو<br>الا * شتو<br>الا * شتو<br>الا * شتو<br>شتاره داند<br>شتاره داند<br>داند<br>داند<br>د<br>د<br>داند<br>د<br>د<br>د<br>د<br>د<br>د<br>دان<br>د<br>د<br>د |
| File name:<br>All Files (**)<br>Open Cancel<br>I (itrist) e blub (ego laad) traiser (**)        | ۲<br>C::fakopath Tulpo.go<br>ندع مستند<br>ترغیب ندایش<br>ترغیبات<br>برزسی تغییرات اعمال تغییرات<br>بنده<br>برزسی تغییرات اسال تغییرات                                                                                                    |
|                                                                                                 | ال الله الله الله الله الله الله الله ا                                                                                                    |

۱۱-پرداخت شهریه ی علی الحساب(صرفا برای دانشجویان شبانه یا نوبت دوم نمایش داده خواهد شد.)

روی انتخاب آبی رنگ کلیک نمایید.

سپس روی آرم بنفش رنگ بانک مرکزی کلیک نموده تا به صفحه ی درگاه پرداخت آنلاین سداد بانک مرکزی متصل شوید.

پس از پرداخت در صفحه ی پرداخت های الکترونیکی گلستان یک ردیف ایجاد خواهد شد که شامل اطلاعات پرداخت شما می باشد.

سپس برای اداه ی مراحل دکمه ی بازگشت را کیلیک نمایید.

| $\leftarrow$     | https://      | ad 🔎 - 🔒 S C 🗙                 | 🕺 📖 درگاه پرداخت اینترنتی شرکت 🔧                             | <b>A</b> ★ Ø              | Certificate error                                                                                    |
|------------------|---------------|--------------------------------|--------------------------------------------------------------|---------------------------|----------------------------------------------------------------------------------------------------|
| File Edit Vi     | ew Fa         | vorites Tools Help             |                                                              |                           | به در<br>سیستم جامع دانشگاه گلستان                                                                   |
|                  |               |                                |                                                              |                           | کاربر ۱ شت پذیرش هیر حضوری خررج                                                                      |
|                  | د امنیتی      | مشتجه كل                       |                                                              |                           | ۸ منوی کاریر × پرداختهای الکترونیکی دانشجو در پذیرش غیرحضوری                                         |
| C                | )             | 3 4                            | زمان باقی مانده ، ۱۴،۲۹                                      | اطللعات کارت شما          | 🥮 پرداختهای الکترونیکی دانشجو                                                                        |
| 9                |               | 2 6                            |                                                              | شماره کارت                | شماره دانشجو ٩٨١٢٣١٢٢٠ ؟ لِدُيرش غير حضوري تست                                                       |
| 1                | 8             | 5 5                            |                                                              |                           | يوداخت بابت المريمه بايرش ايندرنش 👻 Adobe Photoshop                                                  |
|                  | 7             |                                |                                                              | رمز ایندرندی(رمز دوم<br>) | وضعيت مسمعه الدهكار 🕼                                                                                |
|                  |               |                                |                                                              | کد ۲VV                    | مبلغ پرداختی ۸٬۰۰۰٬۰۰۰                                                                               |
| LOGO             |               | دانشگاه بروجردی                |                                                              | تاريخ انقضاى كارت         | در مورتیکه مراهل پرداخت در بانک بصورت کامل انجام شده ولی در سیستم پاسخ بانک نامشغل - کیلیک به برداخت |
| ٨,               | •             | مبلغ تراكنش(ريال)              | ° 38937                                                      | کد امنیتی                 | شناسه پرداخت ترم<br>شناسه پرداخت برداخت اید شده شماره حساب مع مورد نظر مبلغ تایید شده                |
| 0000001140       | hulm o d ke l | شماره پخیرنده                  |                                                              | ايميل                     |                                                                                                    |
| 91179<br>E       |               | شماره سفارش                    |                                                              |                           | صفحه ی زرد                                                                                           |
| golestan, abru a | e.ir          | آدرس وپ                        |                                                              | پردا                      | . نگ د. گاه                                                                                          |
|                  |               |                                |                                                              |                           |                                                                                                    |
|                  |               |                                |                                                              | ر اهتمای درگاه پر داخت    | بانک باز شود                                                                                         |
|                  |               |                                |                                                              |                           |                                                                                                    |
| اخت              | د د           | ده و مبلغ را                   | ت شتاب خود ، وا، د نمود                                      | اطلاعات کا                |                                                                                                    |
|                  | - 24          |                                | · · · · · · · · · · · · · · · · · · ·                        |                           |                                                                                                    |
| ماييد.           | ک ن           | تان را کیلیا                   | ایت بازگشت به سیستم گلس                                      | نمایید و در نه            |                                                                                                    |
|                  |               |                                |                                                              |                           |                                                                                                    |
|                  |               |                                |                                                              |                           |                                                                                                    |
|                  |               |                                |                                                              |                           | السامي (يد ميدد)<br>۱ ييغام حستمو با موفقيت انجام شد.                                                |
| ار عريق ايميل 🗢  | بريدو يا      | شماره ه ه ۹ ۹ ۶۶ ۲۶ ۲۶ تماس بگ | گاههای مشکوک و همچنین اطلاع از وضعیت پذیرندگان اینترنتی با د | ۰۰۰۰ ت بیغتر، گزار ش فروه | ₹130% -                                                                                              |

۱۲- پرداخت الکترونیکی مبلغ ویژه خدمات جانبی(بیمه ی دانشجویی)

روی انتخاب آبی رنگ کلیک نمایید.

تمامی مراحل مانند مراحل فوق در مرحله ۱۱ همین فایل راهنما می باشد. نکته: این مبلغ برای کل دانشجویان قابل نمایش و پرداخت آن اجباری است. ۱۳- پرداخت الکترونیکی هزینه صدور کارت هوشمند دانشجویی و تغذیه روی انتخاب آبی رنگ کلیک نمایید. تمامی مراحل مانند مراحل فوق در مرحله ۱۱ همین فایل راهنما می باشد. ۱۴-مرحله ی اتمام پذیرش غیرحضوری و چاپ فرم مشخصات کامل دانشجو در این مرحله چنانچه تمامی مراحل قبل را به درستی انجام داده باشید پس از کلیک روی انتخاب آبی رنگ این مرحله یک پیام به شما نمایش داده می شود با مضمون اینکه آیا صحت اطلاعات را تایید می نمایید یا خیر.

پس از کیلیک بر روی بله یک گزارش با شکل زیر به شما نمایش خواهد شد.

|           |                             | جردى                    | دانشگاه آیت ا العظمی برو    |                                                                 |                  |
|-----------|-----------------------------|-------------------------|-----------------------------|-----------------------------------------------------------------|------------------|
|           | (مان: ۲۵:۲۵ - ۲۵/۱۷ - ۱۳۹۸/ | دانشجو در               | اطلاعات ثبت شده توسط        | سیستم جامع دانشگاهی گلستان                                      |                  |
|           | مقحه : ۱ از ۱               | ,ى                      | پذيرش غيرحضور               | شماره گزارش: ۱۸۰۰                                               |                  |
| F         | دوره: روانه<br>دوره: روانه  |                         | مقطع : کارشنا<br>ترم ورود : | شماره دانشجو :<br>رشته تحصیلی : میندسی<br>نوع ورود به دانشگاه : |                  |
|           |                             | شماره پرونده :          |                             | شماره داوطلبی : ۱۰۰۰۰۰                                          |                  |
|           |                             | نام پدر                 | نام خانوادگي :              | نام :                                                           |                  |
|           |                             | نام انگلیسی پدر :       | نام خانواد گی انگلیسی :     | نام انگلیسی :                                                   |                  |
|           | 6                           | شماره ملي :             | شماره شناسنامه :            | تاريخ تولد :                                                    |                  |
|           |                             | جنسیت : مرد             | مذهب : شیعه                 | دين : اسلام                                                     |                  |
|           | تايعيت : ايرانى             | مليت : ايراني           | نام خانودگي قيلي :          | نام مستعار :                                                    |                  |
|           |                             |                         |                             | وضع تاهل : مجرد                                                 |                  |
|           | تحصيلى                      | وضع نظام وظيفه : معاقيت | سرپرست خانواده : خير        | تعداد فرزند : ۰                                                 |                  |
|           |                             | تاريخ رسيد :            |                             | شماره رسيد تاييديه تحصيلي :                                     |                  |
|           |                             | پست الکترونيکي :        | محل صدور شناسنامه :         | محل تولد :                                                      |                  |
|           | كدپستى :                    | تلفن همراه :            | شماره تلفن :                | پېش شماره تلفن :                                                |                  |
|           |                             |                         |                             | شماره تماس ضروری :                                              |                  |
|           |                             |                         | محل سکونت :                 | نوع محل سکونت : خوایگاه                                         |                  |
|           |                             |                         | روستا:                      | بخش : اشترينان                                                  |                  |
|           |                             |                         |                             | محل سکونت قبلی :                                                |                  |
|           |                             |                         | روستا قبلی :                | بخش قبلى :                                                      |                  |
| *<br>بالم | رتیه در سیمیه :             | سهميه قبولي : منطقه سه  | الم الملحة الم              | گروه آرمایشی:<br>کریانی ایرانی<br>میانی ایرانی                  | اد در ۲ ۲۰ ۲۰ ۲۰ |

برگه ی فوق را پرینت نموده و در تاریخ مقرر تعیین شده ای که متعاقبا روی سایت دانشگاه برای ثبت نام حضوری و تحویل مدارک فیزیکی اعلام خواهد شد به دانشگاه مراجعه نمایید.

> با آرزوی توفیق الهی سیستم آموزشی گلستان